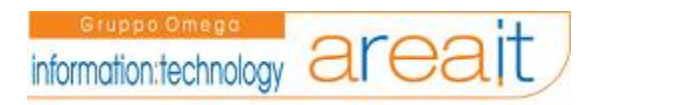

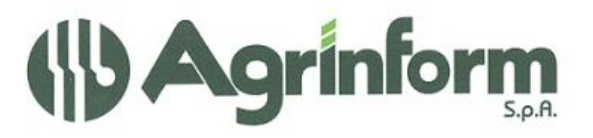

BOZZA

# **GESTIONE denuncia aziendale**

# Sommario

| Ricerca e inserimento denuncia                          | 3  |
|---------------------------------------------------------|----|
| Quadro A                                                | 9  |
| Quadro B                                                | 10 |
| Quadro C                                                | 11 |
| Quadro D                                                | 12 |
| Quadro E                                                | 13 |
| Quadro L                                                | 14 |
| Quadro M                                                | 15 |
| Quadro N                                                | 16 |
| Quadro O                                                | 17 |
| Quadro P                                                | 18 |
| Quadro Q                                                | 19 |
| Quadro R                                                | 20 |
| Quadro T                                                | 21 |
| Quadro F                                                | 22 |
| Quadro G (allevamenti)                                  | 28 |
| Quadro H (macchina agricola)                            | 29 |
| Quadro P (dettaglio)                                    | 30 |
| Stampa denuncia                                         | 32 |
| Valida le denunce e genera il lotto da inviare all'Inps | 35 |

#### Ricerca e inserimento denuncia

Selezionando *Denuncia Aziendale* dal menù delle macro funzioni si apre un sottomenù, selezionando *Ricerca Denuncia* compare la più importante maschera di accesso e di ricerca delle denunce aziendali. Abbiamo cerchiato i campi da completare o scegliere per eseguire una ricerca standard.

| 770       | Risultat | Risultato Ricerca (0)      |                |                  |                           |                 |
|-----------|----------|----------------------------|----------------|------------------|---------------------------|-----------------|
|           | Anno     | Ditta                      | Id.<br>Fiscale | Tipo<br>denuncia | Data var.<br>tipo         | Stato           |
| e Locali  | Nessuna  | Nessuna denuncia aziendale |                |                  |                           |                 |
| Aziondala |          |                            |                |                  |                           |                 |
| Aziendale |          |                            |                |                  |                           |                 |
|           | Paramet  | ri di ric                  | erca           |                  | n:-L-                     | J               |
|           | Identifi | ativo                      | Fiscale        |                  | Rigne                     | da visualizzare |
| ni        |          |                            |                |                  | ۲                         | 10              |
|           | Denomi   | nazion                     | e Ditta/Co     | gnome sogget     | to                        | 20              |
|           | eredi    | $\sim$                     |                |                  | 0                         | 50              |
|           | CIDA     | -                          |                |                  |                           | 100             |
|           | State D  | enunci                     | a              |                  |                           | Tutte           |
|           | Stato    | chance                     | u              |                  |                           |                 |
|           |          |                            |                |                  | REAL PROPERTY AND INCOME. |                 |
|           | Esegui R | licerca                    | Nuova D        | Denuncia Ve      | di lotti                  |                 |
|           |          | -                          |                |                  |                           |                 |

Nell'esempio la ricerca riguarderà un soggetto la cui denominazione inizia con la stringa "eredi".

Prima di inserire una Nuova Denuncia e' necessario che l'anagrafica della DITTA e, nel caso di Ditta Individuale, anche l'anagrafica dell'individuo siano state inserite precedentemente nella sezione *anagrafica*. A questo proposito è stata inserita nella sezione *anagrafica* una nuova funzionalità che permette di generare l'anagrafica della ditta direttamente dall'anagrafica dell'individuo selezionando l'icona apposita che vediamo nella seguente maschera:

| ATI INDIVIDUO CONTATTI       |   |                | FUNZIONARIO/ZONA/0 |
|------------------------------|---|----------------|--------------------|
| ESIDENZA ESTERA DOMICILIO    |   | CALE AL 31/12  | ESTREMI BANCARI    |
| Dati Individuo               |   |                |                    |
| Cognome                      |   | Nome           |                    |
| Sesso                        |   | Codice Fiscale |                    |
|                              | * |                |                    |
| Data di nascita              |   | Comune di na   | scita              |
|                              | ) |                | cerca              |
| gg/mm/aaaa                   |   | Soggetto       | Estero             |
|                              |   |                |                    |
| Stato civile                 |   |                |                    |
| Stato civile<br>Stato Civile |   |                | Data ¥a            |
| Stato civile<br>Stato Civile | × |                | Data ¥a            |
| Stato civile<br>Stato Civile | ¥ |                | Data Va<br>gg/mm/a |

La funzione *Esegui Ricerca* permette di gestire le dichiarazioni precedentemente inserite; nella parte alta della maschera apparirà il risultato della ricerca.

| Ris | ultato Ri | cerca (1 - 1 of 1 | )           |                  |                   |          |   |   |   |   |
|-----|-----------|-------------------|-------------|------------------|-------------------|----------|---|---|---|---|
|     |           |                   |             |                  |                   |          |   |   |   |   |
|     | Anno      | Ditta             | Id. Fiscale | Tipo<br>denuncia | Data var.<br>tipo | Stato    |   |   |   |   |
| •   | 2007      | E 10              | 0: 3        |                  | 27/02/2007        | VALIDATA | B | 8 | 2 | 1 |

Ecco il significato delle icone di questa maschera:

1 = Elimina le dichiarazioni selezionate

PROCEDURE FISCALI - pag. 4

- 2 = Genera file per la stampa (\*)
- 3 = Valida le denunce controllando i valori inseriti (\*\*)
- 4 = Predisponi le denunce per l'invio all'INPS (\*\*)
- 5 = Crea lotto per le denunce selezionate (\*\*)
- 6 = Segna le denunce come accettate dal sistema INPS (\*\*)
- 7 = Segna le denunce con esito corretto ricevute dall'INPS (\*\*)
- 8 = Visualizza errori di validazione (\*\*) se si sceglie l'icona n. 3 oppure visualizza il file modelloda.stz (\*) se si sceglie l'icona n. 2.
- 9 = Storico degli stati della denuncia
- 10 = Visualizza la dichiarazione
- 11 = Modifica la dichiarazione
- 12 = Cancella la dichiarazione
- (\*) Vedere il capitolo **STAMPA DENUNCIA.**
- (\*\*) Vedere il capitolo VALIDA LE DENUNCE.

|      |              |               | ,       | •        |          |         |            |  |
|------|--------------|---------------|---------|----------|----------|---------|------------|--|
| וסוא | COCO ACCORRO | Incoriro lino | nuova d | aniinaia | annarira | allocta | macchara   |  |
| IJCI |              |               | nuova u | ciluilla | avvarira | uucsia  | illasticia |  |
| -    |              |               |         |          |          |         |            |  |

|                      | Visibilità: 01, 02, 03, 04, 05, 06, 07, 08, 09, 10, 11, 12, 13, 14, 15, 16, 17, 18, 19, 20, 08035 |  |  |  |  |  |
|----------------------|---------------------------------------------------------------------------------------------------|--|--|--|--|--|
| Modello 770          | Denuncia aziendale                                                                                |  |  |  |  |  |
| Import               |                                                                                                   |  |  |  |  |  |
| Codifiche Locali     | RICERCA DITTA IN ARCHVIO                                                                          |  |  |  |  |  |
| Amministrazione      | Codice Fiscale Denominazione Ditta                                                                |  |  |  |  |  |
| Denuncia Aziendale   |                                                                                                   |  |  |  |  |  |
| Ricerca Denuncia     | Carica Ditta Cerca ditta                                                                          |  |  |  |  |  |
| <u>Comunicazioni</u> |                                                                                                   |  |  |  |  |  |

dove è possibile caricare manualmente i campi obbligatori (evidenziati in rosso), oppure si può selezionare il pulsante *Cerca ditta* e scegliere la ditta precedentemente inserita nell'anagrafica. Nel caso non sia stata inserita precedentemente apparirà la maschera :

| Modello 770        | Disersa seggetti (0)             |                   |                   |             |        |      |
|--------------------|----------------------------------|-------------------|-------------------|-------------|--------|------|
| Fludello 770       | Ricerca soggetti (0)             |                   |                   |             |        | 1-   |
| Import             | Denominazione                    | Тіро              | Lodice fiscale    | Partita Iva | Lomune | Zona |
| Codifiche Locali   | Nessun soggetto trovati          | o con i criteri s | celti             |             |        |      |
| Amministrazione    |                                  |                   |                   |             |        |      |
| Denuncia Aziendale |                                  |                   |                   |             |        |      |
| Ricerca Denuncia   | RicercaSemplice                  |                   | Righe da visualiz | zare        |        |      |
|                    |                                  | 1                 | (i) 10            |             |        |      |
| municorioni        | CONSOLI                          |                   | 0.20              |             |        |      |
|                    | O Denominazione diti             | ta (D)            | 0 20              |             |        |      |
|                    | 🔿 Codi <del>ce nsca</del> le (D) |                   | 0 50              |             |        |      |
|                    | 🔿 Partita IVA (D)                |                   | 0 100             |             |        |      |
|                    | •                                |                   | O Tutte           |             |        |      |
|                    | 🔲 Presenza Debito INF            | 95 (D)            | 0                 |             |        |      |
|                    | Esegui                           |                   |                   |             |        |      |
|                    | 1 11                             |                   |                   |             |        |      |

dove occorre selezionare il bottone Nuova Ditta.

Nel caso invece che la ditta sia stata già inserita apparirà la seguente maschera :

| Ricerca soggetti (1 -                                       | 1 of 1;     |                |                          |            | -    | 41          |
|-------------------------------------------------------------|-------------|----------------|--------------------------|------------|------|-------------|
| Denominazione                                               | Tipo        | Codice fiscale | Partita Iva              | Comune     | Zona | Funzionario |
|                                                             |             |                |                          |            |      |             |
| E .TEN. ICOCRE                                              | D           | 01 549 83      | 0177194 3                | RUD IN A S |      |             |
| RicercaSemplice E5 I  Denominazione dit  Codice Ficcale (D) | ]<br>ta (D) | <b>Righe d</b> | a visualizzare<br>)<br>) |            |      |             |
| O Partita IVA (D)                                           |             | 0 10           | 0                        |            |      |             |
| Presenza Debito INF                                         | 'S (D)      |                | itte                     |            |      |             |

dove selezionando l'icona in fondo alla riga del soggetto si visualizzerà la maschera seguente :

| Denuncia aziendale     |                              |
|------------------------|------------------------------|
|                        |                              |
| RICERCA DITTA IN ARC   | HVIO                         |
| Codice Fiscale [       | Denominazione Ditta          |
| 0' - '740 :            | EN ENT CONTIRE               |
| Carica Ditta           | Cerca ditta                  |
| QUADRO A               |                              |
| Tipo Denuncia          |                              |
|                        | ×                            |
| Data variazione tipo   | Data inizio attività         |
| Data cessazione attivi | tà Data sospensione attività |
| Data ripresa attività  | Data variazione consistenza  |

e con l'apposito tasto Carica Ditta apparirà la seguente maschera :

| Denuncia aziendale                           |                      |
|----------------------------------------------|----------------------|
|                                              |                      |
| RICERCA DITTA IN ARCHVIO                     |                      |
| Codice Fiscale                               | Denominazione Ditta  |
| 01354940783                                  | EREDI ENRICO FIORE   |
| Ditta caricata correttamente<br>Carica Ditta | Cerca ditta          |
| QUADRO A                                     |                      |
| Tipo Denuncia                                |                      |
|                                              | ×                    |
| Data variazione tipo Data                    | i inizio attività    |
|                                              |                      |
|                                              | sospensione attività |
| Data cessazione attività Data                | a sopensione attinta |
| Data cessazione attività Data                |                      |

La maschera della denuncia aziendale è articolata su diversi quadri che andremo ad analizzare nel dettaglio proseguendo la lettura del manuale. Per comodità d'uso è stata predisposta la possibilità di visualizzare o non visualizzare ogni singolo quadro o tutti i quadri; cliccando sul singolo quadro avremo il quadro visibile quando il suo sfondo risulta di colore giallo mentre non sarà visibile quando lo sfondo risulta di colore grigio. L'icona finale della riga contenente i vari quadri permette la visualizzazione o la non visualizzazione di tutti i quadri seguendo lo stesso criterio sopra esposto.

Un apposito controllo, che scatta nel momento in cui seleziono l'icona col il *dischetto* (salva le modifiche) nella parte bassa della maschera, se superato, permetterà di compilare i restanti quadri ottenendo lo sviluppo successivo della maschera stessa ,che nella parte alta risulterà così modificata:

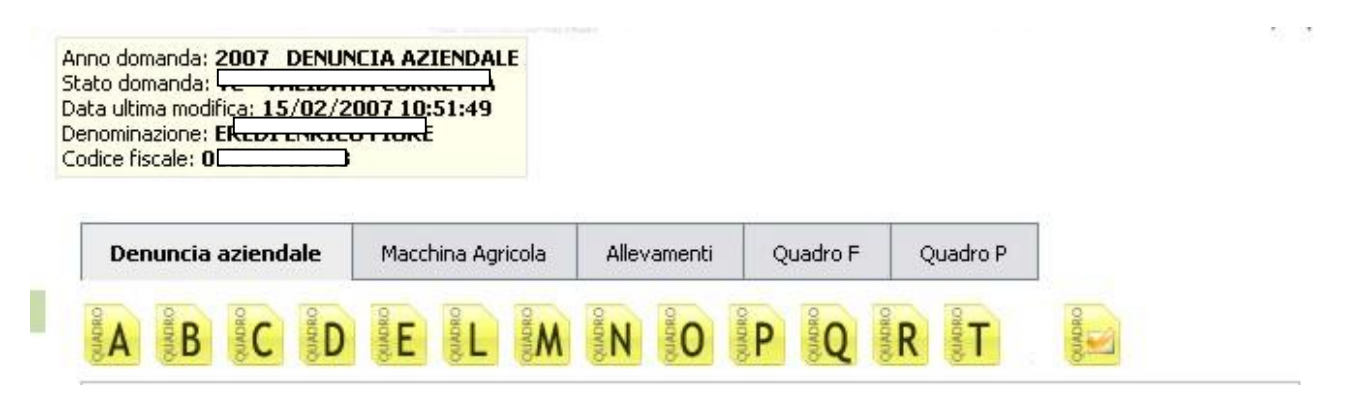

con la possibilità di inserire oltre a tutti i quadri evidenziati con il colore giallo anche le *macchine agricole, gli allevamenti, il quadro F, e il dettaglio del quadro P* come descriveremo nell'apposito paragrafo del manuale.

#### **Quadro A**

| QUADRO A               |                              |                 |
|------------------------|------------------------------|-----------------|
| Tipo Denuncia          |                              |                 |
|                        | ×                            |                 |
| Data variazione tipo   | Data inizio attività         |                 |
|                        |                              |                 |
| Data cessazione attivi | tà Data sospensione attività |                 |
|                        |                              |                 |
| Data ripresa attività  | Data variazione consistenza  |                 |
|                        |                              |                 |
| Anno                   |                              | CIDA            |
|                        |                              |                 |
| Comune Fondo           |                              |                 |
|                        | 9.0                          |                 |
| Codice Fiscale         |                              | Prog. Aziendale |
| CMI 8H                 |                              |                 |

Su questa maschera è obbligatorio caricare i campi evidenziati in colore rosso :

a) il *tipo denuncia* da scegliere tra quelli dell'apposito menù a tendina.

b) la *data variazione tipo e la data inizio attività* (nel caso di *nuovo inserimento* scegliere la stessa data). La data di inizio attività non può essere successiva a quella di presentazione del modello D.A.

c) l'anno cui si riferisce la denuncia.

d) il *comune* su cui è ubicato il fondo (per una ricerca facilitata utilizzare la lente).

e) il *progressivo aziendale* ( nel caso di *nuovo inserimento* valorizzare con 01). Nell'ipotesi di un'azienda che esplichi due attività di natura diversa e rappresenti l'esigenza di gestirle separatamente è consentita la presentazione di 2 modelli D.A. da contrassegnare rispettivamente il primo con progressivo 01 e il secondo con progressivo 02. Non sono ammessi salti di numerazione.

# Quadro B

| QUADRO B            |                 |               |    |
|---------------------|-----------------|---------------|----|
| Cognome             | c o             | Nome          | A  |
| Data di Nascita     | 05/)            | Sesso         | F  |
| Comune di Nascita   | G               |               |    |
| Domicilio           |                 |               |    |
| Indirizzo           |                 | Numero Civico |    |
| Comune              |                 | CAP           |    |
| Residenza           |                 |               |    |
| Indirizzo           | VIA             | Numero Civico | 46 |
| Comune              | G               | CAP           | 9! |
| Telefono            | 0 -             |               |    |
| Email               | P@CIA.IT        |               |    |
| Comunicazioni       |                 |               |    |
| Indirizzo           |                 | Numero Civico |    |
| Comune              |                 | CAP           |    |
| Tipo azienda (PF)   |                 |               |    |
| Agenzia somministra | azione lavoro 🔲 |               |    |
| Cooperativa         |                 |               |    |

I dati di nascita, del domicilio fiscale, della residenza e delle comunicazioni vengono caricati dall'anagrafica dell'azienda. E' importante che l'anagrafica venga caricata nel modo più completo possibile; nel caso sia necessario inserire ulteriori dati in anagrafica dopo aver compilato la D.A., un apposito automatismo permetterà di registrarli anche sulla D.A. Se viene valorizzata la casella *Agenzia somministrazione lavoro* allora diventa obbligatorio il quadro L. Se viene valorizzata la casella *Cooperativa* allora diventa obbligatorio il quadro O.

# Quadro C

| QUADRO C                      |               |  |
|-------------------------------|---------------|--|
| Azienda è un centro aziendale | ! 🗖           |  |
| Sede Centro Aziendale         |               |  |
| Indirizzo                     | Numero Civico |  |
| Comune                        | CAP           |  |

Indicare se l'azienda è un centro aziendale. Se l'azienda ha terreni su più comuni è necessario inserire la spunta su questo campo per poter inserire i terreni sugli altri comuni. Su questa maschera vengono riportati i dati della sede Centro Aziendale qualora sia stata preventivamente valorizzata in anagrafica la maschera "luoghi" della ditta (*sede aziendale*).

# Quadro D

| Azienda si avvale dell'accentramento esecutivo       Dati dell'accentramento       Data di rilascio autorizzazione accentramento |  |
|----------------------------------------------------------------------------------------------------|--|
| Dati dell'accentramento                                                                                                    |  |
| Data di rilascio autorizzazione accentramento                                                                                    |  |
|                                                                                                    |  |
| Comune accentramento                                                                                                    |  |
| Q II                                                                                                    |  |

Indicare se l'azienda si avvale dell'accentramento esecutivo presso un'unica sede INPS. Nel caso completare i dati mancanti. Se metto la spunta su questo campo significa che ho terreni in 2 province diverse e che debbo predisporre 2 denunce in province diverse; il quadro D nelle 2 denunce sarà identico.

# Quadro E

| QUADRO E                 |                            |   |
|--------------------------|----------------------------|---|
| E' iscritta alla CCIA    | A                          |   |
| Azienda senza terr       | a                          |   |
| E' un coltivatore di     | etto                       |   |
| Imprenditore Agric       | olo Professionale          |   |
| Colono/mezzadro          |                            |   |
| Azienda agrituristio     | a                          |   |
| Data attivita agritu     | irismo                     |   |
| Azienda con proces       | si produttivi industriali  |   |
| Opera conto terzist      | i per l'attività aziendale |   |
| Azienda in settore       | extraagricolo (INAIL)      |   |
| РАТ                      |                            |   |
| Fabbisogno               |                            |   |
| Assume manodope          | ra solo a tempo determinat | 0 |
| Dati iscrizione CCI      | AA                         |   |
| Data Iscrizione<br>CCIAA |                            |   |
| Numero REA               |                            |   |
| Sigla Automobilisti      | ica                        |   |
| Partita IVA              | 0. '7                      |   |
| Codice Attivita'         | 0 5                        |   |
|                          |                            |   |

Viene indicato se *iscritto* alla Camera del Commercio,Industria Artigianato e Agricoltura. Nel caso verificare nella parte sottostante i dati di iscrizione CCIAA.

Indicare se *l'azienda è senza terra*. Nel caso diventa obbligatorio il quadro P (imprese senza terra); altrimenti diventa obbligatorio il quadro F (terreni).

Indicare se il dichiarante è *coltivatore diretto* in quanto iscritto alla relativa gestione previdenziale. Nel caso diventa obbligatorio il quadro N (opzionali i quadri F,G,H). Indicare se il dichiarante è *imprenditore agricolo professionale* in quanto iscritto alla relativa gestione previdenziale.

Indicare se il dichiarante è *colono/mezzadro* in quanto iscritto alla relativa gestione previdenziale.

Indicare se l'azienda è *agrituristica*. Nel caso indicare la data dell'autorizzazione regionale. Indicare se l'azienda utilizza *processi produttivi di tipo industriale*. (circ.INPS n. 194/1997). Indicare se l'azienda utilizza *l'opera di contoterzisti per lo svolgimento dell'attività aziendale.* 

Indicare se l'azienda è inquadrata in *settore extra-agricolo* ai soli fini dei contributi dovuti all'INAIL. Nel caso indicare il numero di *PAT* attribuito dall'INAIL.

Indicare il *fabbisogno* (numerico/giorni) per operai agricoli a tempo determinato (OTD). Indicare se l'azienda si avvale esclusivamente di *manodopera a tempo determinato*.

# Quadro L

| QUADRO L                         |   |
|----------------------------------|---|
| Tipo autorizzazione somm. lavoro | × |
| Data di rilascio autorizzazione  |   |

Il quadro va compilato solo nel caso in cui nel quadro B si è indicato "azienda di somministrazione lavoro".

Su questa maschera vanno caricati i campi :

a) il *tipo autorizzazione somm. lavoro* da scegliere tra quelli dell'apposito menù a tendina. b) la *data di rilascio autorizzazione*.

P.S. Il quadro è riservato alle Agenzie che stipulano contratti per la fornitura di lavoro ai sensi del D. Igs. N 276/2003.

# Quadro M

| QUADRO M                                     |       |
|----------------------------------------------|-------|
| lipo societa                                 | ×     |
| ta atto costitutivo                          |       |
| io con qualifica IAP/CD                      | IAP 🐱 |
| ienda con esclusivo oggetto sociale agricolo |       |

Questo quadro va compilato esclusivamente dalle società, pertanto non deve essere compilato dalle ditte individuali e dalle ditte che assumono la veste di società cooperative e loro consorzi.

Su questa maschera vanno caricati i campi :

a) il *tipo società* da scegliere tra quelle dell'apposito menù a tendina.

- b) la *data dell'atto costitutivo*.
- c) la *qualifica del socio* da scegliere tra quelle dell'apposito menù a tendina.
- d) se l'azienda ha esclusivo oggetto sociale agricolo.

# Quadro N

| QUADRO N                                                                                                    |  |
|----------------------------------------------------------------------------------------------------|--|
| Azienda assume manodopera sugli stessi fondi e/o<br>per le stesse attività dichiarate con modello di<br>iscrizione |  |
| Azienda assume manodopera su fondi e/o attività<br>diverse da quelle dichiarate con modello di iscrizione          |  |

Il quadro va compilato solo nel caso in cui nel quadro E si è indicato "coltivatore diretto". Su questa maschera vanno selezionati o meno i 2 campi evidenziati nel disegno.

# Quadro O

| QUADRO O                                                  |   |
|-----------------------------------------------------------|---|
| Tipo cooperativa                                          | × |
| Data atto costitutivo                                     |   |
| Numero iscrizione albo                                    |   |
| A) Cooperativa di Trasformazione<br>ex Legge 240/84       |   |
| B) Cooperativa Sociale ex Legge<br>381/91                 |   |
| C) Cooperativa Imprenditori<br>Agricoli exArt.2135 Comma2 |   |

Il quadro va compilato solo nel caso in cui nel quadro B si è indicato "cooperativa". Su questa maschera vanno caricati i campi :

a) il *tipo cooperativa* da scegliere tra quelli dell'apposito menù a tendina.

b) la *data dell'atto costitutivo*.

*c) il numero di iscrizione all'albo* 

Scegliere, inoltre, uno dei 3 casi proposti se si rientra eventualmente in uno di questi casi.

#### Quadro P

| QUADRO P                                             |   |
|------------------------------------------------------|---|
| Raccolta prodotti ortofrutticoli o attività connesse |   |
| Settore di inquadramento previdenziale               | × |
| Codice attività inquadramento                        |   |
| Azienda ente forestale                               |   |

Il quadro va compilato solo nel caso in cui nel quadro E si è indicato "azienda senza terra". Su questa maschera vanno caricati i primi 3 campi se l'impresa effettua la raccolta di prodotti ortofrutticoli o attività connesse altrimenti l'ultimo campo se l'impresa effettua lavori e servizi di sistemazione e manutenzione agraria e forestale, rimboschimento, creazione, sistemazione e manutenzione di aree a verde.

Per questo quadro inoltre occorre andare a completare i dati di dettaglio, come vedremo nella parte apposita di questo manuale.

# Quadro Q

| QUADRO Q                                                              |      |
|-----------------------------------------------------------------------|------|
| L'azienda è amministrazione pubblica che esegue lavori di forestazion | ne 📃 |
| L'Azienda gestisce ex aziende di stato                                |      |
| Concessione forestazione                                              |      |
| Data concessione                                                      |      |
| Iscrizione albo                                                       |      |
| Codice fiscale ente appaltatore                                       |      |
| E' un consorzio di cui alla lettera B) della Legge 92/79              |      |
| E' un consorzio di bonifica                                           |      |
| Impresa Singola o Associata di cui alla lettera C) della legge 92/79  |      |

Il quadro è riservato alle aziende assoggettate al regime previdenziale in agricoltura ed è limitato ai soli dipendenti che svolgono quelle particolari lavorazioni previste dalla norma, mentre la generalità dei dipendenti è inquadrata nel rispettivo settore di appartenenza in funzione della natura dell'impresa (legge 92/1979, così come modificata dal D. Lgs. N. 173/1998). Nella fattispecie valorizzare le caselle da 1 a 9 secondo le ipotesi che ricorrono.

#### Quadro R

| QUADRO R                                                    |                 |  |
|-------------------------------------------------------------|-----------------|--|
| Tipo registro richiesto<br>Supporti informatici equipollent |                 |  |
| Consulente (Persona Fisica)                                 |                 |  |
| Cognome                                                     | Nome            |  |
| Data di Nascita                                             | Sesso           |  |
| Comune di Nascita                                           |                 |  |
| Consulente (Associazione)                                   |                 |  |
| Denominazione                                               |                 |  |
| Residenza Consulente / Sede d                               | ll'Associazione |  |
| Indirizzo                                                   | Numero Civico   |  |
| Comune                                                      | CAP             |  |
| Telefono                                                    |                 |  |
| Email                                                       |                 |  |

Su questa maschera è obbligatorio caricare il campo evidenziato in colore rosso.

a) il *tipo registro richiesto* da scegliere tra quelli dell'apposito menù a tendina.

b) avvalorare la casella *supporti informatici equipollenti* qualora l'azienda sia stata autorizzata a fornire la stampa laser dei registri obbligatori in luogo del registro d'impresa rilasciato dall'INPS.

Nella parte sottostante appariranno i dati del consulente se questi sono stati preventivamente inseriti nell'anagrafica col tipo "tenuta registri contabili".

# Quadro T

| QUADRO T       |                   |  |
|----------------|-------------------|--|
| Cognome        | Nome              |  |
| Codice Fiscale | Data di Nascita   |  |
| Sesso          | Comune di Nascita |  |
| Residenza      |                   |  |
| Indirizzo      | Numero Civico     |  |
| Comune         | CAP               |  |
| Telefono       |                   |  |
| Email          |                   |  |

Su questa maschera vengono riportati i dati del rappresentante legale qualora l'azienda sia diversa da ditta individuale e qualora sia stata preventivamente valorizzata in anagrafica la "carica" di *rappresentante*.

# Quadro F

Questo quadro non deve essere compilato dalle imprese senza terra e dalle aziende condotte da coltivatori diretti sugli stessi fondi dichiarati con il modello CD1 a decorrere dall'anno 2002 (cfr circolare 128/2002).

Il quadro F che racchiude tutte le informazioni relative ai terreni, risulta suddiviso nei seguenti blocchi: Blocco principale: "Terreno"; ogni blocco principale può accogliere rispettivamente 0 o n blocchi secondari "Utilizzo" e "Contratti". Nel blocco secondario "Utilizzo" possono annidarsi 1 o n sottoblocchi "Coltura". Il blocco secondario "Contratti" può essere ripetuto quanti sono i contratti di proprietà relativi ad un singolo terreno.

| F «                | MTRATTI                                                                | F TIT. COND | UZIONE     | QUADRO | Î   |            |        |  |
|--------------------|------------------------------------------------------------------------|-------------|------------|--------|-----|------------|--------|--|
| Contratt           | i                                                                      |             |            |        |     |            |        |  |
| Codice Fi          | odice Fiscale Tipo Contratto Data Contratto Data Fine Contratto N.Atto |             |            |        |     |            | N.Atto |  |
| Nessun co          | ntratto ass                                                            | ociato      | 1.1        |        |     |            |        |  |
|                    | oni                                                                    |             |            |        |     |            | _      |  |
| Conduzio           |                                                                        | 1 P         |            |        |     |            |        |  |
| Conduzio<br>Comune | Sezione                                                                | Foglio      | Particella | Sub    | Sup | . Conduzio | ne     |  |

Selezionando l'icona evidenziata con la freccia appare la maschera per l'inserimento dei terreni in conduzione :

| Terreni in cond    | uzione                  |            |                 |   |
|--------------------|-------------------------|------------|-----------------|---|
| ati Particella     |                         |            |                 |   |
| Comune             |                         |            |                 |   |
| F E                |                         |            |                 |   |
| Sezione            | Fogilo                  | Particella | Subalterno      |   |
| Ettari             | Are                     | Centiare   | Zona Tariffaria |   |
|                    |                         |            |                 | ~ |
|                    |                         |            |                 |   |
| Dati conduzione (: | superficie in possesso) |            |                 |   |
| Ettari             | Are                     | Centiare   |                 |   |
|                    |                         |            |                 |   |
|                    |                         |            |                 |   |
|                    |                         |            |                 |   |

Selezionando l'icona evidenziata con la freccia appare la maschera di ricerca delle particelle (se esistono) :

| Comune      | Sezione | ++ | Foglio 👎 | Particella 🐄 | Sub 🐄 | Superficie<br>Dichiarata |
|-------------|---------|----|----------|--------------|-------|--------------------------|
| M. (<br>C A |         |    | 08       | 5 کړ 0       |       | 0-51-0                   |
| M DI        |         |    | 0 8      | (2           |       | 0-14-0                   |

Selezionando la singola riga e cliccando sulla prima icona si possono importare i dati di una singola particella; cliccando sulla seconda icona si possono importare tutte le particelle. Nell'esempio successivo ecco come appare la maschera del quadro F selezionando solo la prima riga :

| 6              | - 181                      |         | 19 19                  |                 |         |              |        | _        |          |      |
|----------------|----------------------------|---------|------------------------|-----------------|---------|--------------|--------|----------|----------|------|
| Contratti      |                            |         |                        |                 |         |              | _      |          |          |      |
| Codice Fiscal  | Tipo Contratto             | Data C  | ontratto               | Data Fi         | ine Con | tratto       | N.Atto |          |          |      |
| Nessun contrat | o associato                |         |                        |                 |         |              |        |          |          |      |
| 1              |                            |         |                        |                 |         |              |        |          |          |      |
| Conduzioni     |                            |         |                        |                 |         |              |        |          |          |      |
| Comune         | Sezione                    | Foglie  | o Part                 | icella          | Sub     | Sup.<br>Cond | uzione |          |          |      |
| M              | I                          | 0 8     | 0.)                    | 5               |         | 0.51.0       | 5      | Q        | 4        | I    |
| с 4            |                            |         |                        |                 |         |              |        |          |          |      |
| с 4<br>🗋 🌾     |                            |         |                        |                 |         |              |        |          |          |      |
| C 4            | Particelle Pac da          | Importa | re (1 - 1 c            | of 1)           |         |              |        |          |          |      |
| C 4            | Particelle Pac da<br>omune | Importa | re (1 - 1 c<br>Sezione | of 1)<br>Foglio | Parti   | ella 9       | jub Su | perficie | : Dichia | rati |

con ancora una particella da importare e una particella già importata nella sezione denominata *Conduzioni*.

Selezionando il tasto modifica della riga nella sezione Conduzioni otterremo :

| . cri cin in conducione                                          |                     |                    |          |               |         |    |  |
|------------------------------------------------------------------|---------------------|--------------------|----------|---------------|---------|----|--|
| Pati Particella<br>Comune                                        |                     |                    |          |               |         |    |  |
| M. A'                                                            |                     |                    |          |               |         |    |  |
| Sezione                                                          | Foglio              | Partice            | ella     | Subalte       | rno     | -  |  |
|                                                                  | 00 :                | 0( 5               |          |               |         |    |  |
| Ettari                                                           | Are                 | Centia             | are      | Zona Ta       | ariffar | ia |  |
| 0                                                                | 51                  | 0                  |          |               |         |    |  |
| ati conduzione (superfici                                        | ie in possesso)     | 200020             |          |               |         |    |  |
| Ettari<br>0                                                      | Are<br>51           | Centia             | are      |               |         |    |  |
| Ettari<br>0<br>ista Utilizzo                                     | Are                 | 0                  |          |               |         |    |  |
| Ettari<br>0<br>ista Utilizzo<br>Utilizzo (1)                     | <b>Are</b><br>51    | 0                  |          |               |         |    |  |
| Ettari<br>0<br>ista Utilizzo<br>Utilizzo (1)<br>Modalità coltura | Are<br>51<br>Ettari | Centia<br>0<br>Are | Centiare | N.<br>Colture |         |    |  |

dove occorre valorizzare la sezione *Dati conduzione (superficie in possesso)* per poter accedere al salvataggio dei dati di questa maschera. Si possono inoltre indicare il o gli utilizzi di parte o dell'intero terreno:

| Dettaglio Utilizzo           |          |        |     |          |   |  | E |
|------------------------------|----------|--------|-----|----------|---|--|---|
| Modalità coltura             |          |        |     |          |   |  |   |
| B) COLTURE BIOLOGICHE        | •        |        |     |          |   |  |   |
| Ettari A                     | re       |        |     | Centiare |   |  |   |
| 0 6                          |          |        |     | 0        |   |  |   |
| Lista Coltura                |          |        |     |          |   |  |   |
| Coltura (1)                  | 7        | -      |     | 11       |   |  |   |
| Tipo coltura                 | Primaria | Ettari | Are | Centiare |   |  |   |
| 122) OLIVO PER OLIVE DA OLIO | N        | 0      | 6   | 0        | 8 |  |   |
| 1                            |          |        |     |          |   |  |   |

Il tipo di coltura che proviene dalla tabella della PAC va trascodificato nel tipo di coltura della tabella fornita dall'INPS. Nella parte alta della tabella dei tipi di coltura ci sono quelle fornite dall'INPS mentre nella parte bassa ci sono le tabelle della PAC.

| OLIVO PER OLIVE DA OLIO | *   | Coltura primaria |          |  |
|-------------------------|-----|------------------|----------|--|
| Ettari                  | Are |                  | Centiare |  |
| 0                       | 6   |                  | 0        |  |

Terminata la visualizzazione dell'esempio di come utilizzare la sezione *conduzioni* del *quadro F* andiamo ad analizzare l'esempio di come utilizzare la sezione *Contratti* del medesimo quadro:

| Ŷ | 4 |
|---|---|
| Ŷ | 1 |
|   | 8 |

Scegliendo l'inserimento di un nuovo contratto (vedi esempio con freccia) :

| Tit        | olo di possesso                                                  |                 |                                         |      | ~                     | Cod        | lice fiscale pro | prietario |            | Codice uffi<br>registro      | icio       |   | Q     | * |
|------------|------------------------------------------------------------------|-----------------|-----------------------------------------|------|-----------------------|------------|------------------|-----------|------------|------------------------------|------------|---|-------|---|
| Nur        | nero atto                                                        | ]               |                                         | Da   | ata inizio            | conl       | ratto            |           | Data       | a scadenza contr             | ratt       | 0 |       |   |
| Cor        | nduzioni assegnato                                               | e al co         | ontratto (O                             | )    |                       |            |                  |           |            |                              | _          |   |       |   |
| Γo         | mune Se                                                          | zione           |                                         | Fogl | io                    | Pa         | rticella         | Sub       |            | Sup. Conduzior               | ne         |   |       |   |
|            |                                                                  |                 |                                         |      |                       |            |                  |           |            |                              |            |   |       |   |
| Nus        | suna conduzione asse                                             | egnata          | al contratto                            |      |                       |            |                  |           |            |                              |            |   |       |   |
| Nus<br>Cor | suna conduzione asse                                             | egnata<br>gnate | al contratto<br>(1 - 2 of 2)            |      |                       |            |                  |           |            |                              |            |   |       |   |
| Cor        | suna conduzione asse<br>nduzioni non asseg<br>Comune             | egnata<br>gnate | al contratto<br>(1 - 2 of 2)<br>Sezione | *+   | Foglio                | <b>†</b> + | Particella       | ↑¥ Sut    | 14         | Sup.<br>Conduzione           | ++         |   | 1<br> |   |
| Cor        | suna conduzione asse<br>nduzioni non asseg<br>Comune<br>M<br>C 4 | agnata<br>gnate | al contratto<br>(1 - 2 of 2)<br>Sezione | 14   | <b>Foglio</b><br>OI 3 | <b>†</b> 4 | Particella       | ↑↓ Sut    | <b>†</b> + | Sup.<br>Conduzione<br>0.51.0 | <b>t</b> 4 | Ş | 4     | 0 |

occorre indicare i dati relativi al contratto oggetto del possesso,nell'ipotesi in cui l'intestatario dell'azienda è soggetto diverso dal proprietario o dall'usufruttuario ; abbiamo inoltre la possibilità di assegnare le eventuali conduzioni, precedentemente inserite, al contratto che stiamo compilando selezionando le icone all'inizio della riga delle conduzioni non assegnate, dando origine alla sviluppo successivo della maschera di cui vediamo l'esempio:

| Tito     | Contratto<br>lo di possesso |                         | Cod                               | ice fiscale prop | rietario       | Codice uffic         | io   |   |  |
|----------|-----------------------------|-------------------------|-----------------------------------|------------------|----------------|----------------------|------|---|--|
| 2) /     | AFFITTO                     |                         | ✓ C                               | I                |                | R j-A                | .E   | C |  |
| Num<br>1 | ero atto                    | <b>Da</b> l<br>01/      | t <b>a inizio cont</b><br>03/2007 | ratto            | [              | Data scadenza contra | atto |   |  |
| Con      | duzioni assegnate al co     | ntratto (1 - 1 o        | f 1)                              | - 10-            |                |                      |      |   |  |
|          | Comune                      | Sezione                 | Foglio                            | Particella       | Sub            | Sup. Conduzione      |      |   |  |
| _        |                             |                         | c                                 | 00.15            |                | 0.51.0               | 0    | 4 |  |
| 4        | M DI<br>C//                 |                         | U. 0                              |                  | -              |                      |      |   |  |
| 🤹<br>Con | M DI<br>Cr                  | (1 - 1 of 1)            | 0. 0                              |                  | - <sup>6</sup> |                      | 0    |   |  |
| i Con    | M DI<br>Cr                  | (1 - 1 of 1)<br>Sezione | Foglio                            | Particella       | Sub            | Sup. Conduzione      |      |   |  |

allo stesso modo si possono selezionare le righe delle conduzioni che rimangono *non assegnate.* 

# Quadro G (allevamenti)

| levamento                |       |  |
|--------------------------|-------|--|
| ipo allevamento          | <br>× |  |
| lodalità allevamento     | *     |  |
|                          |       |  |
| oprietario allevamento   |       |  |
| od. Fiscale Proprietario |       |  |
| ipo Possesso             | ~     |  |
| uantità                  |       |  |
| ata decorrenza           |       |  |
| ) e e                    |       |  |
|                          |       |  |

Su questa maschera vanno caricati i campi evidenziati in colore rosso :

a) il *tipo allevamento* (specie animale) da scegliere tra quelli dell'apposito menù a tendina.
b) la *modalità dell'allevamento* (stabulazione) da scegliere tra quelle dell'apposito menù a tendina.

c) il *codice fiscale del proprietario* dell'allevamento.

d) il *tipo di possesso* della specie animale da scegliere tra quelle dell'apposito menù a tendina.

e) la *quantità* della specie animale.

f) la *data di decorrenza* (inizio contratto).

Cliccando sul simbolo della lente di ingrandimento abbiamo la possibilità di verificare gli allevamenti e i proprietari già inseriti in precedenza. Cliccando sui simboli a fianco della lente abbiamo la possibilità di svuotare le informazioni in 3 diversi modi.

P.S. Questo quadro non deve essere compilato dalle aziende condotte da coltivatori diretti per gli stessi allevamenti dichiarati con il modello CD1 a decorrere dall'anno 2002 (circolare 128/2002).

# Quadro H (macchina agricola)

| Tipo macchina     |                                     |     |
|-------------------|-------------------------------------|-----|
| 69) CARICABALLE 1 | RAINATO O SEMOVENTE                 | ×   |
| Quantità macchin  | e Agricole                          |     |
| 1                 |                                     |     |
| Ouantità macchin  | e Agricole da inserire nella denunc | ia. |
|                   |                                     |     |

Su questa maschera vanno caricati i campi evidenziati in colore rosso :

- a) il *tipo macchina* da scegliere tra quelli dell'apposito menù a tendina.
- b) la *quantità macchine agricole*.
- c) il *quantità macchine agricole da inserire nella denuncia*.

# Quadro P (dettaglio)

| Denuncia aziendale                                 | Macchina Agricola | Allevamenti   | Quadro   | F | Qua | dro F |
|----------------------------------------------------|-------------------|---------------|----------|---|-----|-------|
| Contratti Lavoro (1 - 1 d                          | of 1)             |               |          |   |     |       |
| Codfice Fiscale Contraer                           | te Data contratto | o Data inizio | o lavori |   |     |       |
| GMBPLA60A10H223H                                   | Mar 1, 2007       | Mar 1, 2007   | 7        | 8 | 2   | U     |
|                                                    | 11. 222           |               |          |   |     |       |
| Contratti Forestali (0)                            |                   |               |          |   |     |       |
| Contratti Forestali (0)<br>Codice Fiscale Contraen | e                 |               | -        |   |     |       |

A seconda del tipo di azienda scegliere un *nuovo contratto di lavoro* o un *nuovo contratto forestale* selezionando l'icona desiderata; a seconda della scelta effettuata apparirà o questa maschera:

| Lavori |
|--------|
| C)     |

🐴 🖪 🏎

oppure questa maschera:

| Contratto forestale       |  |
|---------------------------|--|
| Codice Fiscale Contraente |  |
|                           |  |
| ← 🖺 🖺                     |  |

Per quest'ultimo tipo di contratto basta inserire 1 o più codici fiscali, mentre nell'altro tipo di contratto occorre inserire la data del contratto e la data inizio lavori oltre al codice fiscale del contraente per ognuno dei contraenti; ciccando sul dischetto per salvare i dati inseriti lo sviluppo successivo della maschera sarà questo:

| Data Inizio Lavori |
|--------------------|
| 01/03/2007         |
|                    |
|                    |
|                    |
|                    |
| oltura             |
|                    |
|                    |

con la possibilità di inserire il *tipo di coltura* e la *quantità* scegliendo l'icona segnalata dalla freccia. Naturalmente si possono inserire più record di questo tipo.

#### Stampa denuncia

Questa funzione presuppone che sia stato correttamente installato e/o aggiornato, sul vostro Pc-client, il programma per potere eseguire la stampa delle denunce aziendali che è scaricabile selezionando l'icona per vedere il manuale alla voce "modulo per generare le stampe (CVM)".

| Download file - Avviso di protezione                                                                                                    | × |
|----------------------------------------------------------------------------------------------------|---|
| Eseguire o aprire il file?                                                                                                    |   |
| Nome: aggstampa770230.exe<br>Tipo: Applicazione, 5,77 MB<br>Da: www.agrinform.it<br>Esegui Salva Annulla                                                                                                    |   |
| I file scaricati da Internet possono essere utili, ma questo tipo di file può danneggiare il computer. Se l'origine non è considerata attendibile, non eseguire o salvare il software. <u>Quali rischi si corror</u> |   |

Se si sceglie Esegui :

| 🔏 Installazione FISCO - Stamp | e 🔀                                                                                                    |
|-------------------------------|----------------------------------------------------------------------------------------------------|
|                               | <ul> <li>FISCO - Stampe</li> <li>Benvenuti nel programma di installazione/aggiornamento della procedura FISCO - Stampe versione 2.3.</li> <li>Prima di proseguire si consiglia di chiudere tutte le applicazioni Windows in esecuzione per evitare eventuali problemi di installazione.</li> <li>Il programma di installazione della procedura FISCO - Stampe ha raccolto le informazioni necessarie all'installazione/aggiornamento.</li> <li>La procedura verrà installata/aggiornata nella cartella C:\Programmi\Stampa770.</li> <li>Premere il pulsante Avanti per iniziare l'installazione/aggiornamento.</li> </ul> |
| ()) Agrinform                 | <indietro avanti=""> Annulla</indietro>                                                                                                    |

L'esecuzione di questo programma produrrà l'inserimento e/o aggiornamento della cartella STAMPA770 ,sul vostro Pc-client, nel direttorio C:\PROGRAMMI.

Dopo aver installato il programma sopra indicato si può procedere a stampare la denuncia partendo dal file generato perla stampa, la cui icona è questa:

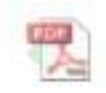

e che prende il nome di modelloda.stz.

Selezionando con il doppio clic il file generato otterremo questa maschera :

| Downloa | ıd file                                       |                                                                                                    | ×           |
|---------|-----------------------------------------------|----------------------------------------------------------------------------------------------------|-------------|
| Salvar  | e o aprire il                                 | file?                                                                                                    |             |
| 2006    | Nome:<br>Tipo:<br>Da:                         | MODELLODA.STZ<br>Tipo file sconosciuto, 1,48 KB<br>82.190.233.215<br>Apri Salva Annulla                                                                                |             |
| 1       | l file scarica<br>danneggiare<br>non aprire o | ii da Internet possono essere utili, ma alcuni file poss<br>i il computer. Se l'origine non è considerata attendibi<br>salvare il file. <u>Quali rischi si corrono</u> | :ono<br>le, |

Se si sceglie Apri :

| 🔁 Procedura Gestione Stampe                                     |                  |
|-----------------------------------------------------------------|------------------|
| U001001 001 AGRINFORM SPA                                       | DATA 5/ 3/2007   |
| Anteprima di stampa (S)<br>Data modello 0/0/0<br>Numero copie 1 | Agrinform S.p.a. |
| F1=USCITA F6=CONFERMA                                           |                  |

Inserendo una "S" nel campo apposito otterremo l'anteprima di stampa mentre lasciando in bianco questo campo, quando andremo a premere il bottone F6 = CONFERMA avremo :

| Xerox Phaser 3450 PS                                                                      |                           |
|-------------------------------------------------------------------------------------------|---------------------------|
| Modalita' compresso:<br>Stampa in Compresso<br>su stampante Laser<br>Su stampante ad Aghi | Nu <u>m</u> ero copie 🔲 📑 |
| C su stampante Laser                                                                      |                           |

Premendo il bottone OK otterremo la stampa della denuncia sulla stampante selezionata :

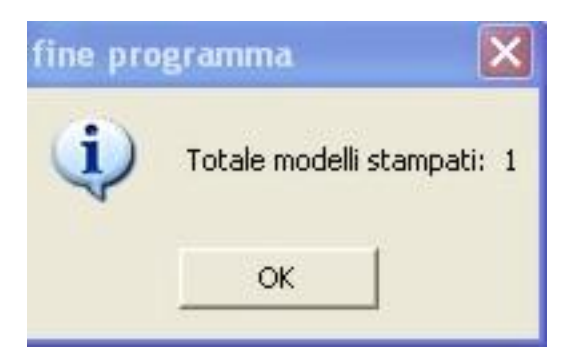

#### Valida le denunce e genera il lotto da inviare all'Inps

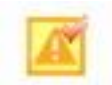

Terminato l'inserimento della Denuncia è necessario diagnosticare quanto è stato inserito per verificare se è tutto corretto. Questa operazione, che prende il nome di validazione della denuncia, può dare origine ad un file di errori della validazione la cui icona si presenta come sopra evidenziato.

Un esempio del contenuto di tale file :

| sta Messaggi di errore di validazione delle denunce (1)         essaggio         /alidazione della denuncia I) NUOVO INSERIMENTO CI       I         L'Istat del comune di residenza del titolare risulta non valorizzato. (Controllo dei dati di residenza del titolare o della sede egale dell'azienda. )         L'Indirizzo di residenza del titolare risulta non valorizzato. (Controllo dei dati di residenza del titolare o della sede legale dell'azienda. )         I cap di residenza del titolare risulta non valorizzato. (Controllo dei dati di residenza del titolare o della sede legale dell'azienda. )         Non risulta valorizzato il codice della zona tariffaria(Controllo dei dati della singola particella (Istat: 0                 | Lista Messaggi di errore di validazione delle denunce (1)<br>Messaggio<br>Validazione della denuncia I) NUOVO INSERIMENTO CI<br>- L'istat del comune di residenza del titolare risulta non valorizzato. (Controllo dei dati di residenza del titolare o della sede<br>legale dell'azienda. )<br>- L'indirizzo di residenza del titolare risulta non valorizzato. (Controllo dei dati di residenza del titolare o della sede legale<br>dell'azienda. )<br>- Il cap di residenza del titolare risulta non valorizzato. (Controllo dei dati di residenza del titolare o della sede legale<br>dell'azienda. )<br>- Il cap di residenza del titolare risulta non valorizzato. (Controllo dei dati di residenza del titolare o della sede legale<br>dell'azienda. )<br>- Non risulta valorizzato il codice della zona tariffaria(Controllo dei dati della singola particella (Istat: 05 zona tariff:<br>foglio: 03 numero: 05 in a: 0 aa:ca:0))<br>- Non risulta valorizzato il codice relativo al tipo di lavorazione(Controllo dai dati per l'utilizzo (Cod. : ha: 0 aa: 12 ca: 0))<br>- Il codice della coltura deve essere riclassificato(Controllo dati della singola coltura per l'utilizzo (Cod. : 443 primaria: N))<br>Controllo del codice coltura (esclusione codici Pac dopo l'import) |                                                                                                    |                                                                                                    |
|----------------------------------------------------------------------------------------------------|----------------------------------------------------------------------------------------------------|----------------------------------------------------------------------------------------------------|----------------------------------------------------------------------------------------------------|
| Alidazione della denuncia I) NUOVO INSERIMENTO CI I<br>L'istat del comune di residenza del titolare risulta non valorizzato. (Controllo dei dati di residenza del titolare o della sede<br>egale dell'azienda.)<br>L'indirizzo di residenza del titolare risulta non valorizzato. (Controllo dei dati di residenza del titolare o della sede legale<br>dell'azienda.)<br>Il cap di residenza del titolare risulta non valorizzato. (Controllo dei dati di residenza del titolare o della sede legale<br>dell'azienda.)<br>Non risulta valorizzato il codice della zona tariffaria(Controllo dei dati della singola particella (Istat: 05 zona tariff:<br>codici 0(L3 numero: 05 zona tariff:<br>codici 0(L3 numero: 05 zona tariff:<br>codici 0(L3 numero: 0 | Validazione della denuncia I) NUOVO INSERIMENTO CI       I         - L'istat del comune di residenza del titolare risulta non valorizzato. (Controllo dei dati di residenza del titolare o della sede legale dell'azienda.)         - L'indirizzo di residenza del titolare risulta non valorizzato. (Controllo dei dati di residenza del titolare o della sede legale dell'azienda.)         - Il capit residenza del titolare risulta non valorizzato. (Controllo dei dati di residenza del titolare o della sede legale dell'azienda.)         - Non risulta valorizzato il codice della zona tariffaria(Controllo dei dati della singola particella (Istat: 0 .5 zona tariff: foglici 0L.3 numero: 0 .5 ha: 0 as: . ca:0))         - Non risulta valorizzato il codice relativo al tipo di lavorazione(Controllo dai dati per l'utilizzo (Cod. : ha: 0 as: 12 ca: 0))         - Il codice della coltura deve essere riclassificato(Controllo dati della singola coltura per l'utilizzo (Cod. : 443 primaria: N))         Controllo del codice coltura (esclusione codici Pac dopo l'import)                                                                                                    | ista Messaggi di errore di validazione delle denunce (1)                                                                                                    |                                                                                                    |
| Validazione della denuncia I) NUOVO INSERIMENTO CI I<br>L'istat del comune di residenza del titolare risulta non valorizzato. (Controllo dei dati di residenza del titolare o della sede<br>egale dell'azienda. )<br>L'indirizzo di residenza del titolare risulta non valorizzato. (Controllo dei dati di residenza del titolare o della sede legale<br>dell'azienda. )<br>I cap di residenza del titolare risulta non valorizzato. (Controllo dei dati di residenza del titolare o della sede legale<br>dell'azienda. )<br>Non risulta valorizzato il codice della zona tariffaria(Controllo dei dati della singola particella (Istat: 0 .5 zona tariff:<br>codici 0(L. 3 hario aa: . cario))                                                              | Validazione della denuncia I) NUOVO INSERIMENTO CI       I         - L'istat del comune di residenza del titolare risulta non valorizzato. (Controllo dei dati di residenza del titolare o della sede legale dell'azienda. )         - L'indirizzo di residenza del titolare risulta non valorizzato. (Controllo dei dati di residenza del titolare o della sede legale dell'azienda. )         - Il cap di residenza del titolare risulta non valorizzato. (Controllo dei dati di residenza del titolare o della sede legale dell'azienda. )         - Non risulta valorizzato il codice della zona tariffaria(Controllo dei dati della singola particella (Istat: 0 .5 zona tariff: foglio: 0 3 numero: 0                                                                                                    | 1essaggio                                                                                                    |                                                                                                    |
| L'istat del comune di residenza del titolare risulta non valorizzato. (Controllo dei dati di residenza del titolare o della sede<br>egale dell'azienda.)<br>L'indirizzo di residenza del titolare risulta non valorizzato. (Controllo dei dati di residenza del titolare o della sede legale<br>dell'azienda.)<br>Il cap di residenza del titolare risulta non valorizzato. (Controllo dei dati di residenza del titolare o della sede legale<br>dell'azienda.)<br>Non risulta valorizzato il codice della zona tariffaria(Controllo dei dati della singola particella (Istat: 0                                                                                                    | <ul> <li>L'istat del comune di residenza del titolare risulta non valorizzato. (Controllo dei dati di residenza del titolare o della sede legale dell'azienda.)</li> <li>L'indirizzo di residenza del titolare risulta non valorizzato. (Controllo dei dati di residenza del titolare o della sede legale dell'azienda.)</li> <li>Il cap di residenza del titolare risulta non valorizzato. (Controllo dei dati di residenza del titolare o della sede legale dell'azienda.)</li> <li>Il cap di residenza del titolare risulta non valorizzato. (Controllo dei dati di residenza del titolare o della sede legale dell'azienda.)</li> <li>Non risulta valorizzato il codice della zona tariffaria(Controllo dei dati della singola particella (Istat: 0 .5 zona tariff: foglic: 0L. 3 numero: 0 i ha: 0 aa: . ca:0))</li> <li>Non risulta valorizzato il codice relativo al tipo di lavorazione(Controllo dai dati per l'utilizzo (Cod. : ha: 0 aa: 12 ca: 0))</li> <li>Il codice della coltura deve essere riclassificato(Controllo dati della singola coltura per l'utilizzo (Cod. : 443 primaria: N))</li> <li>Controllo del codice coltura (esclusione codici Pac dopo l'import)</li> </ul>                                                                                             | Validazione della denuncia I) NUOVO INSERIMENTO CI                                                                                                    | I 🧩                                                                                                    |
| · Non risulta valorizzato il codice relativo al tipo di lavorazione(Controllo dai dati per l'utilizzo (Cod. : ha: 0 aa: 12 ca: 0))<br>· Il codice della coltura deve essere riclassificato(Controllo dati della singola coltura per l'utilizzo (Cod. : 443 primaria: N))<br>Controllo del codice coltura (esclusione codici Pac dopo l'import)                                                                                                    |                                                                                                    | <ul> <li>Inimizzo di residenza dei diciare risulta non valorizzato. (Controllo dell'azienda.)</li> <li>Il cap di residenza del titolare risulta non valorizzato. (Controllo dei dell'azienda.)</li> <li>Non risulta valorizzato il codice della zona tariffaria(Controllo dei d foglio: 0L.3 numero: 0 i ha:0 aa: .ca:0))</li> <li>Non risulta valorizzato il codice relativo al tipo di lavorazione(Controllo dei controllo della coltura deve essere riclassificato(Controllo dati della Controllo del codice coltura (esclusione codici Pac dopo l'import)</li> </ul> | lei dati di residenza del titolare o della sede legale<br>dati della singola particella (Istat: 0 .5 zona tariff;<br>trollo dai dati per l'utilizzo (Cod. : ha: 0 aa: 12 ca: 0))<br>la singola coltura per l'utilizzo (Cod. : 443 primaria: N)) |
|                                                                                                    |                                                                                                    |                                                                                                    |                                                                                                    |
|                                                                                                    |                                                                                                    |                                                                                                    |                                                                                                    |
|                                                                                                    |                                                                                                    |                                                                                                    |                                                                                                    |
|                                                                                                    |                                                                                                    |                                                                                                    |                                                                                                    |

La rimozione delle cause degli errori ci permetterà di ottenere lo stato di *validazione corretta* :

| Ris | ultato R | licerca (1 - 1 | L of 1)     |                  |                   |       |   |       |   |
|-----|----------|----------------|-------------|------------------|-------------------|-------|---|-------|---|
|     |          |                |             |                  |                   |       |   |       |   |
|     | Anno     | Ditta          | Id. Fiscale | Tipo<br>denuncia | Data var.<br>tipo | Stato |   |       |   |
|     | 2007     | AI             | BI          |                  | 01/01/2007        |       | Ŷ | de la | 1 |

A questo punto è possibile selezionare l'icona successiva che *predispone la denuncia per l'invio all'INPS* e una volta predisposta la denuncia per l'invio diventa selezionabile l'icona successiva per *generare il lotto* delle denunce da inviare. Questa operazione produrrà il passaggio allo stato "*prelevata per l'invio all'inps*" di tutte le dichiarazioni selezionate per essere introdotte in quel lotto. Apparirà quindi l'icona con la descrizione "*scarica il lotto delle denunce selezionate*" che ci permetterà di salvare il lotto, appena creato, in una cartella di comodo del nostro computer per poterlo poi spedire all'Inps con la procedura dedicata che necessita della password fornita dall'ente stesso.

Nella maschera di RICERCA DICHIARAZIONI esiste un bottone "vedi lotti"

| ľ | disuicac | o Ricer | ca (U)         |                  |                   |       |
|---|----------|---------|----------------|------------------|-------------------|-------|
|   | Anno     | Ditta   | Id.<br>Fiscale | Tipo<br>denuncia | Data var.<br>tipo | Stato |

| Parametri di ricerca                      | — Righe da visualizzare |
|-------------------------------------------|-------------------------|
| Identificativo Fiscale                    |                         |
|                                           | 10                      |
| Denominazione Ditta/Cognome soggetto      | 0 20                    |
|                                           | 50                      |
|                                           | ◯ 100                   |
| Stato Denuncia                            | 🔿 Tutte                 |
| ×                                         |                         |
| Ecentri Bicerca Nuova Depuncia Vadi latti | $\sim$                  |
| Esegui Ricei ca Mativa Denancia Vedi loca |                         |

che consente il recupero o la visualizzazione dei lotti generati.

| Lotto (1 - 10 | of 14)                      |                  |                      |                               |   |
|---------------|-----------------------------|------------------|----------------------|-------------------------------|---|
| <b>*</b>      |                             |                  |                      |                               |   |
| Nm. lotto     | Data creazione 🔩            | Nm.<br>denunce 차 | Tipo scarto<br>lotto | ⁺↓ Data scarto <sup>↑</sup> ↓ |   |
| 0 3           | Mar 20, 2007 10:56:19<br>AM | 1                |                      |                               | C |
| C 2           | Mar 20, 2007 10:35:28<br>AM | 1                |                      |                               | 3 |
| C 1           | Mar 15, 2007 3:56:26<br>PM  | 1                |                      |                               | 3 |
| 0)            | Mar 15, 2007 1:31:44<br>PM  | 1                | GENERICO             | Mar 15, 2007<br>12:00:00 AM   | 2 |
| o '           | Mar 7, 2007 3:48:17<br>PM   | 1                |                      |                               | 3 |
| OC 5          | Feb 27, 2007 5:13:55<br>PM  | 1                |                      |                               | 2 |
| 0~′ ŀ         | Feb 26, 2007 10:24:32<br>AM | 1                |                      |                               | R |
| 00 3          | Feb 23, 2007 6:47:41<br>PM  | 1                | GENERICO             | Feb 23, 2007<br>12:00:00 AM   | C |
| OC 2          | Feb 23, 2007 1:44:21<br>PM  | 1                | GENERICO             | Feb 23, 2007<br>12:00:00 AM   | 2 |
| 000 1         | Feb 22, 2007 10:24:58<br>AM | 1                | GENERICO             | Feb 22, 2007<br>12:00:00 AM   | 3 |

Ogni riga contiene oltre al numero del lotto, la data di creazione, quante denunce ci sono in quel lotto, l'eventuale tipo di scarto, l'eventuale data dello scarto.

L'ultima icona di ogni riga ci consente di rielaborare e quindi riscaricare il lotto, se per qualche motivo non fossimo riusciti a salvarlo nella sessione di ottenimento del lotto stesso.

Un lotto può contenere circa 50 denunce e comunque non deve superare la dimensione all'incirca di 2 megabyte.

La penultima icona di ogni riga ci consente di inserire il tipo e la data di scarto del lotto :

| Modifica lotto         |              | X             |   |
|------------------------|--------------|---------------|---|
| Numero totale domande  | e presenti 1 |               |   |
| Tipo scarto lotto      |              | ~             |   |
| Data scarto            |              |               |   |
| Elenco denunce interes | ssate (1)    |               |   |
| Scarto denuncia        | Identifical  | tivo denuncia |   |
|                        | יח           | '118H         | Ľ |

Questa operazione dovrà essere eseguita per poter modificare ulteriormente la denuncia che altrimenti non è possibile modificare nello stato in cui si trova.

Se un lotto contiene più denunce solo quelle segnalate dall'INPS come scartate dovranno essere modificate e reinviate.

Nel momento in cui la denuncia viene inviata all'INPS occorre selezionare l'icona "segna le denunce come accettate dal sistema INPS" che produce il passaggio allo stato "acquisita in attesa di risposta".

Nel momento in cui la denuncia è accettata selezionare l'icona "segna le denunce con esito corretto ricevute dall'INPS" che produce il passaggio allo stato finale della denuncia che è "inviata con risposta esito corretta".